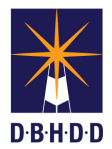

## Scheduling a WebEx Meeting via Microsoft Outlook

| Step | Action                                                                                                    | Visual                                                                                                    |
|------|----------------------------------------------------------------------------------------------------|----------------------------------------------------------------------------------------------------|
| 1    | From the Home ribbon in<br>Microsoft Outlook, click<br><b>Schedule Meeting, then</b><br><b>Schedule WebEx Meeting</b> .<br><b>Result:</b> The Outlook<br>calendar window will display.                                                                                      | Send / Receive       Folder       View       Developer       Add-ins         New       New       Merc       Schedule       New Skype       New Team       Today         New       Merc       Schedule       New Skype       New Team       Today         Nov       Meeting       Meeting       Meeting       Meeting       Today         020       Image: Schedule Webex Meeting       Schedule Personal Room Meeting       Schedule Personal Conference Meeting         10       27       28       29       Preferences       About         12       13       14       More       More       Image: Schedule Merceing       Image: Schedule Merceing                                                                                                    |
| 2    | Click <b>Change Settings</b> view<br>the default settings. You can<br>accept them as is or edit the<br>password to make it more<br>generic. Then click <b>OK</b> to<br>save your changes.<br><b>Note:</b> You must include<br>a password. Do not check<br>exclude password. | File       Meeting       Insert       Format Text       Review       Developer       Tell me what you want to of the provide the provided the provided the |
|      |                                                                                                    | <ul> <li>Required fields</li> <li>On't show me these settings again</li> <li>OK</li> </ul>                                                                                                    |

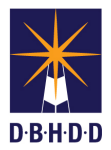

## Scheduling a WebEx Meeting via Microsoft Outlook

| Step | Action                                                                                                    | Visual                                                                                                    |
|------|----------------------------------------------------------------------------------------------------|----------------------------------------------------------------------------------------------------|
| 3    | Click <b>To</b> and select who you<br>want to invite to the meeting.<br>Add a <b>Subject</b> and a<br><b>Location</b> , and then click<br><b>Save</b> or <b>Send</b> .<br><b>Result</b> : The WebEx<br>information will be included<br>in the sent information. | File       Meeting       Inset       Format Text       Review       Developer       It in exhit you wunt to do         Delete       Cancel Weber       Scheduling Assistant       Stype       Tamis       Meeting       Cancel Weber       Tome Zones       Bage number         Actions       Weber       Scheduling Assistant       Stype       Tamis       Meeting       Cancel Weber       Tome Zones       Bage number       Advanced       Tome Zones       Bage number       Advanced       Scheduling Assistant       Stype       Tamis       Meeting       Cancel Weber       Tome Zones       Bage number       Advanced       Scheduling Assistant       Stype       Tamis       Meeting       Cancel Weber       Tome Zones       Bage number       Advanced       Scheduling Assistant       Stype       Tamis       Meeting       Cancel Weber       Tome Zones       Bage number       Advanced       Scheduling Assistant       Scheduling Assistant       Scheduling Assissistant       Sc |
| 4    | <ul> <li>To remove a WebEx meeting without canceling the meeting:</li> <li>a) Open the meeting in Outlook.</li> <li>b) Click Cancel WebEx Meeting.</li> <li>c) Send the updated invitation to invitees.</li> </ul>                                              | Image: Start time       Meeting       Meeting       Meet                                                                                                    |